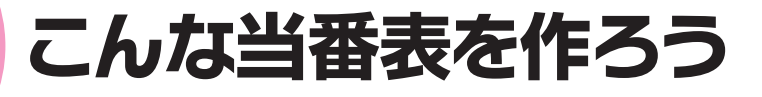

町内会・マンション自治会・学校など、いろいろなコミュニティで当番表を作ることがあるはずです。掃除当番・給食当番・町内パトロール当番など、挙 げればキリがないほどです。このレッスンでは、町内パトロール当番表を作 りながら、表作成に必要な基本機能を学びます。

## 完成イメージを確認しよう

次のような当番表を作りましょう。 ※エクセルを起動し、新しいブックを作成しておきましょう。

|    | A                  | В        | С       | D                                     | E |  |  |  |  |
|----|--------------------|----------|---------|---------------------------------------|---|--|--|--|--|
| 1  | 町内                 | パトロール当   | 番表(4月)  |                                       |   |  |  |  |  |
| 2  |                    |          |         | 1 1 1 1 1 1 1 1 1 1 1 1 1 1 1 1 1 1 1 |   |  |  |  |  |
| 3  | 地域防犯にはあなたの協力が必要です。 |          |         |                                       |   |  |  |  |  |
| 4  | 地域の安全は地域で守りましょう!   |          |         |                                       |   |  |  |  |  |
| 5  |                    |          |         |                                       |   |  |  |  |  |
| 6  | 班                  | 1 班      | 2班      | 3班                                    |   |  |  |  |  |
| 7  | 担当                 | 浜野、時田、田中 | 風間、今井、境 | 後藤、酒田、佐々木                             |   |  |  |  |  |
| 8  | 第1週                | 0        |         |                                       |   |  |  |  |  |
| 9  | 第2週                |          | 0       |                                       |   |  |  |  |  |
| 10 | 第3週                |          |         | 0                                     |   |  |  |  |  |
| 11 | 第4週                | 0        |         |                                       |   |  |  |  |  |
| 12 | 第5週                |          | 0       |                                       |   |  |  |  |  |
| 13 |                    |          |         |                                       |   |  |  |  |  |

## データを入力しよう

データを入力しましょう。

次のようにデータを入力します。

| 1<br>2<br>3<br>4<br>5<br>6 | A<br>町内パトロ<br>地域防犯に<br>地域の安全<br>班 | B<br>ール当番表<br>にはあなたの<br>とは地域です | C<br>(4月)<br>)協力が必要<br>行りましょう | D<br>要です。 | セル【A1】<br>セル【A3】<br>セル【A3】 | :町内パトロール当番表(4月)<br>:地域防犯にはあなたの協力が必要です。<br>:地域の安全は地域で守りましょう! |
|----------------------------|-----------------------------------|--------------------------------|-------------------------------|-----------|----------------------------|-------------------------------------------------------------|
| 7<br>8<br>9<br>10          | 担当                                | 浜野、時田<br>○                     | 風間、今井                         | ·後藤、酒     | 田、佐々木                      | セル【B7】:浜野、時田、田中<br>セル【C7】:風間、今井、境                           |
| ※「○」は「まる」と入力して変換します。       |                                   |                                |                               |           |                            | セル【D7】:後藤、酒田、佐々木                                            |

## オートフィルを使って連続したデータを入力しよう

エクセルには、データを効率的に入力するために「オートフィル」という機能が用意されています。たとえば、1から100までの数値をセルに順番に入力するとき、わざわざ「1、2、3、4…」とひとつずつ入力するのは面倒ですよね。そんなとき、オートフィルを使えば、ドラッグ操作だけで簡単に連続するデータが入力できるのです。

この便利なオートフィルですが、どの部分をドラッグするのでしょう? 選択されているセルを見てみると、周囲が太線で囲まれ、右下に小さな が付いていますね。これは「フィルハンドル」といい、このフィルハンドルを ドラッグします。

オートフィルを使って、「第1週」から「第5週」まで入力しましょう。同様に、「1班」から「3班」まで入力しましょう。

1 セル【A8】に「第1週」と入力します。

2 セル【A8】を選択し、セル右下の■(フィルハンドル)をポイントします。

3 マウスポインターの形が━━に変わります。

④ セル【A12】までドラッグします。

※ドラッグ中、入力されるデータがポップヒントで表示されます。

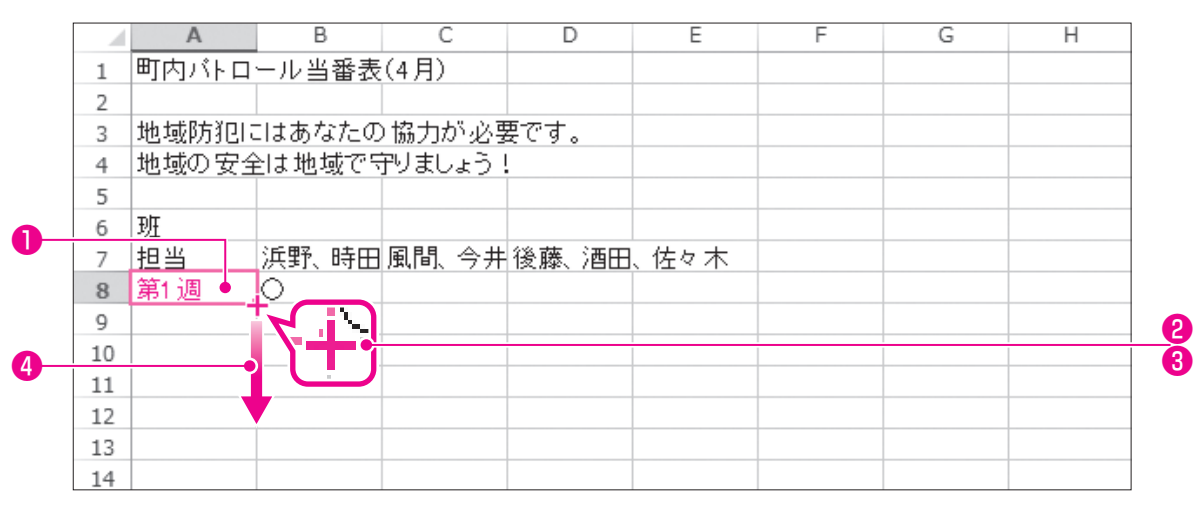

エクセル編

3<sup>1</sup>/<sub>2</sub>

エクセル

5<sup>1</sup>

特生

ノヤレン